2

3

# Skautský e-mail

POZOR: Toto je stará, neaktuální verze <u>Přejít na aktuální verzi</u>

Všechny skautky a skauti si mohou ve skautlSu snadno založit vlastní e-mailovou schránku na skautské adrese. Jak konkrétně na to?

**Od ledna 2025 došlo k velmi významným změnám** ve skautských Google službách, proto si zobrazte aktuální verzi informací.

# Jak získat skautský e-mail a další Google služby

#### Přihlas se do skautlSu

Svým účtem se přihlas <u>do skautlSu</u> 🕻 . Pokud jej ještě nemáš, tak si <u>nový</u> <u>účet založ</u> 🕻 a požádej svého <u>vedoucího o propojení</u> 🕻 s tvými údaji v registraci. Služby jsou dostupné jen členkám a členům, a tak musíš mít účet spojený s tvou reálnou osobou a členstvím v organizaci.

## Otevři si Google služby

Ve skautISu klikni v menu na "Moje > <u>Můj e-mail a Google</u> []". Tím se dostaneš na stránku založení a správy tvé e-mailové stránky / google účtu pro svou osobu.

## Založ si vlastní účet

Nyní už si jen vyber vlastní podobu e-mailové adresy (uživatelské jméno) a zadej heslo, které budeš do e-mailu používat. Pro každého jsou dostupné adresy ve tvaru cokoliv@skaut.cz, cokoliv@skautka.cz, případně adresy s doménami jednotek a akcí, pokud to tvá jednotka nabízí. Nakonec si přečti podmínky a zaškrtni souhlas.

Více k založení schránky najdeš i <u>v nápovědě</u> 🖸 .

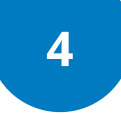

#### Používej své nové služby

A je to! Máš založenou skautskou e-mailovou schránku. Teď už se do ní můžeš přihlásit třeba na adrese <u>www.gmail.com</u> 🖒 , nebo na adrese jakékoli jiné služby Google.

Při prvním přihlášení do Google účtu doporučujeme uvést tvé telefonní číslo. To ti totiž v případě zapomenutí hesla do e-mailu umožní přihlásit se ověřením SMSkou a následně nastavení hesla nového.

Pokud si s něčím nevíš rady neváhej nás kontaktovat na <u>podpora@skaut.cz</u> a pokusíme se ti poradit.